# 機關檔案目錄查詢及檔案應用申請流程

一、 進入機關檔案目錄查詢網

網址: https://near.archives.gov.tw/home

點選「目錄搜尋」之「進階搜尋」

| % 高雄市政府交通局                      | × 🕑 機關檔案目                          | 恭查的 ×                                    | G 檔案閱覽抄錄複製收費標   | 進 - Go: 🗙 🏿 🙈 主動公開 | 開資訊·高雄市政府工務》                    | × (+)            |                    |                   |
|---------------------------------|------------------------------------|------------------------------------------|-----------------|--------------------|---------------------------------|------------------|--------------------|-------------------|
| ← → C 🔒 near.ar                 | rchives.gov.tw/home                |                                          |                 |                    |                                 |                  | GĖ                 | \star 🛛 🔘 已報停)    |
| \star Bookmarks 💧 2017 - 0      | Google 🕿 📀 ASUSTeK                 | Hotmail 的免费電                             | 自訂連結 📑 免費的 H    | fotmail 📒 網頁快訊圖會   | 🏼 🧧 從旧匯入 📀                      | 建罐的網站 👼 Google # | 間 🚥 BBC - Homepage |                   |
| NEAR ,                          | 幾關檔案目錄<br>Navigating Electronic Ag | 录查 <b>詢網</b><br>gencies' <b>R</b> ecords |                 |                    |                                 | 回首頁   國家檔案       | 資訊網   國家發展委        | 5員會檔案管理局<br>登入/註冊 |
| 目錄瀏覽 🗸                          | 目錄搜尋                               | 檔案申請 🗸                                   | 會員專區 🗸          | 常見問題               | 線上提問                            | 網站導覽             | 使用說明               | 最新消息              |
|                                 | 簡易搜尋                               | 進階搜尋                                     | 0               |                    | 2                               |                  |                    |                   |
|                                 |                                    |                                          |                 | • 8                |                                 |                  |                    |                   |
|                                 |                                    | 請輸入查詢關鍵字                                 |                 |                    |                                 | Q 搜尋             |                    |                   |
|                                 |                                    |                                          | <b>•</b>        | 熱門關鍵字              | —                               |                  |                    |                   |
| tps://near.archives.gov.tw/dire | 資料                                 | 通報<br>替代役 <sup>金門</sup>                  | 北投草L<br>門遷台 度量衡 | 山大磺嘴地方研<br>器檢驗     | 流磺礦<br><del>- 7ヰ /ヽ +/- /</del> | 大豐國民學            | 校                  |                   |
| N 機關檔案目錄查png                    | ^                                  |                                          |                 |                    |                                 |                  |                    | 全部顧示              |
| a 📄 👩                           |                                    |                                          | 100 March       | 10000              | DO SP                           | 1000             | 🛛 中 🔳 🗟 🦿          | ▲ 🍓 🏴 🔂 下午 01:34  |

#### 二、 條件一、條件二、條件三,請至少擇一填寫,填寫後點選「搜 尋」

| 😞 高雄市                                                                                                    | 政府交通局            | × 🕄 進階搜尋 - 機關檔案               | 目錄查詢 × G 檔案閱覽抄錄                | #複製收費標準 - Go⊂ ×   🟂 主動公開       | 1資訊 - 高雄市政府工務制 × 🕂                                                                                                    |                              |                                  |
|----------------------------------------------------------------------------------------------------|------------------|-------------------------------|--------------------------------|--------------------------------|----------------------------------------------------------------------------------------------------|------------------------------|----------------------------------|
| $\leftrightarrow$ $\rightarrow$ (                                                                                                    | C 🔒 near.arc     | hives.gov.tw/directory-search | /advanced-search               |                                |                                                                                                    | G 🖻 🕸                        | 🔲 🕐 B## 🗄                        |
| \star Bookma                                                                                                    | arks 💧 2017 - Go | oogle 😤 🔇 ASUSTeK 🚦 He        | otmail 的免費電 🚦 由訂連結             | 免費的 Hotmail 🚦 網頁快訊圖庫           | 📙 從 IE 匯入 📀 建疆的網站                                                                                                    | 💼 Google 新聞 🚥 BBC - Homepage | >>                               |
| in the second second se | 進階搜尋 (條作         | 牛一、條件二、條件三,                   | 請至少擇一填寫。                       |                                |                                                                                                    |                              | •                                |
| 條                                                                                                    | [件一              | * 搜尋字詞                        | 計程車客運業                         |                                | (超過一個以上的搜尋字評                                                                                                    | 9,請用空白隔開)                    |                                  |
|                                                                                                    |                  | 但不包含:                         |                                |                                | ]                                                                                                    |                              |                                  |
|                                                                                                    |                  | * 查詢欄位:                       | ✓ 案名 ✓ 案由/內容摘要 ○ 來文者 ○ 主題 ○ 附作 | □ 發文者/檔案產生、管有及<br>‡名稱 □ 以上任一欄位 | 有關機關                                                                                                    |                              |                                  |
| 條                                                                                                    | ¥件二              | * 收發來文字號 :                    |                                |                                | ]                                                                                                    |                              |                                  |
| 作                                                                                                    | ¥件三              | 幾關名稱/受理申請機關                   | 397290000H / 高雄市政府             | 交通局                            | ✓ 含所屬機關                                                                                                    |                              |                                  |
|                                                                                                    |                  | 檔案產生期間:                       | 從 108/01/01                    | 至 108/12/31                    | 範例:從 109/0                                                                                                    | 09/10 至 109/10/07            |                                  |
|                                                                                                    |                  | 檔號:從年度號 至年度號                  | / 分類號 分類                       | <b>斑號搜尋</b> / 案次號              | -     -     -     -     -     -     -     -     -     -     -     -     -     -     -     -     -     -     -     -     -     -     -     -     -     -     -     -     -     -     -     -     -     -     -     -     -     -     -     -     -     -     -     -     -     -     -     -     -     -     -     -     -     -     -     -     -     -     -     -     -     -     -     -     -     -     -     -     -     -     -     -     -     -     -     -     -     -     -     -     -     -     -     -     -     -     -     -     -     -     -     -     -     -     -     -     -     -     -     -     -     -     -     -     -     -     -     -     -     -     -     -     -     -     -     -     -     -     -     -     -     -     -     -     -     -     -     -     -     -     -     -     -     -     -     - </th <th>8<br/>8</th> <th></th> | 8<br>8                       |                                  |
| ■ 機關相                                                                                                    | 醫案目錄查png         | ^                             |                                |                                |                                                                                                    |                              | 全部顯示 🗙                           |
|                                                                                                    |                  |                               | 1000                           |                                | DOS FOR                                                                                                    | 🛛 A 🔳 🗟 🦿 🔺                  | ▶ 下午 01:42<br>■ ■ ■ □ 2000 /0.42 |

### 三、再點選「顯示所有符合搜尋條件之目錄資料」

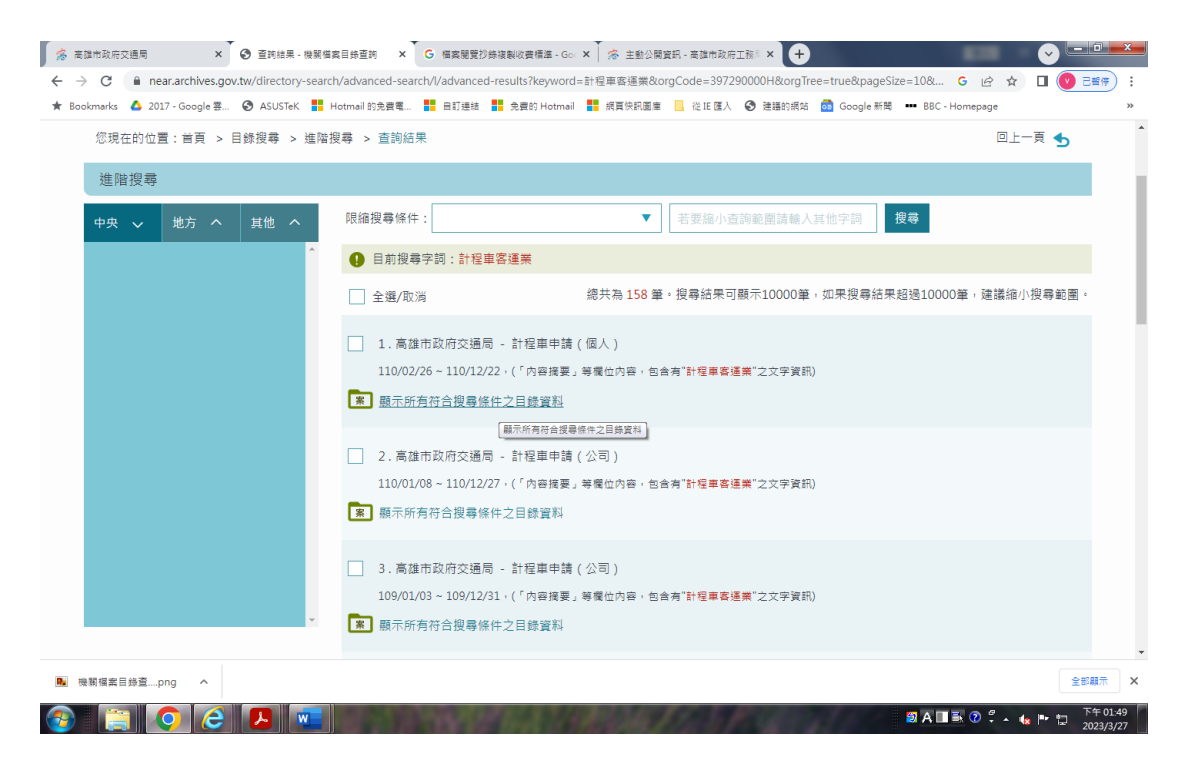

#### 四、找到欲申請之檔案

| 😞 高雄市政府交通局 🛛 🗴 🚱 詳細資訊 - 機關備案目錄 🛛 🗙                                                 | ● 联络窗口 - 機關檔案目錄: × ● 本局檔案應用申請 - 株               | 線: × G 備業開発が持接製収表标: × k ( ) ※ 主動公開資料 - 高雄市政: × +                |  |  |  |  |
|------------------------------------------------------------------------------------|-------------------------------------------------|-----------------------------------------------------------------|--|--|--|--|
| $\leftrightarrow$ $\rightarrow$ C $($ $$ near.archives.gov.tw/directory-search/add | vanced-search/l/advanced-detail?aid=397290000H% | 3A0110%3A12040801%3A1&keyword=計程車客運業&orgCod G 🖒 🕁 🔲 🕐 已暫停) 🗄    |  |  |  |  |
| 🖈 Bookmarks 🔺 2017 - Google 😤 🚱 ASUSTeK 🚦 Hotma                                    | ail 的免費電 💶 由訂連結 📕 免費的 Hotmail 📕 網頁(             | 映訳圖庫 📙 從 IE 匯入 📀 建譜的網站 👩 Google 新聞 🚥 BBC - Homepage 🛛 👋         |  |  |  |  |
| 您現在的位置:首頁 > 目錄搜尋 > 進階搜尋                                                            | > 詳細寶訊                                          | 回上一頁 😏                                                          |  |  |  |  |
| 進階搜尋                                                                               |                                                 |                                                                 |  |  |  |  |
| 中央 🗸 地方 ヘ 其他 ヘ                                                                     | 本網站查到的目錄,如要申請檔案,應該向高調                           | <mark>進市政府交通局</mark> 申請哦!如有問題,請洽該機關諮詢!                          |  |  |  |  |
| ^ iii                                                                              | 高雄市政府交通局 -計程車申請(個人)                             |                                                                 |  |  |  |  |
|                                                                                    | 受理申請機關                                          | 高雄市政府交通局 機關位置 聯絡窗口                                              |  |  |  |  |
|                                                                                    | 檔號(年度號/分類號/案次號)                                 | 0110/12040801/1                                                 |  |  |  |  |
|                                                                                    | 案名                                              | 計程車申請(個人)                                                       |  |  |  |  |
|                                                                                    | 保存年限                                            | 30                                                              |  |  |  |  |
|                                                                                    | 主題                                              | 事: 有關檢送110年1月份計程車駕駛人受廢止執業登記趨名冊一份及本局同意台端申<br>請個人經營計程車客運業歇業等相關事宜。 |  |  |  |  |
|                                                                                    | 媒體型式                                            | 紙本                                                              |  |  |  |  |
|                                                                                    | 檔案產生及管有機關                                       | 高雄市政府交通局                                                        |  |  |  |  |
|                                                                                    | 檔案產生期間                                          | 110/02/26 ~ 110/12/22                                           |  |  |  |  |
|                                                                                    | 內容摘要                                            | 有關檢送110年1月份計程車駕駛人受廢止執業登記器名冊一份及本局同意台端申請<br>個人提駕計程車客運業歇業等相關事宜。    |  |  |  |  |
|                                                                                    | 檔案數量                                            | 4卷, 121件                                                        |  |  |  |  |
| ×                                                                                  | 加入                                              | 我的檔案車 製作申請書 🗸                                                   |  |  |  |  |
| ■ 機関編金目錄査…png ^                                                                    |                                                 |                                                                 |  |  |  |  |
| 📀 📋 📀 🥭 💌                                                                          | CONTRACTOR OF                                   | ■ A 🔳 転 🕐 🖇 🗤 市 🗘 723/3/27                                      |  |  |  |  |

## 五、請參考本局「檔案應用申請書參考範例」填寫相關資訊內容

\_\_\_\_

高雄市政府交通局檔案應用申請書 (参考範例)↔

Application for Access to the Archives ↔ Kaohsiung <u>CityGovernment</u> Transportation Bureau

| ÷ | 請書編載 ←                                                                                                    |  |
|---|----------------------------------------------------------------------------------------------------|--|
|   | All of the second second second second second second second second second second second second second second se |  |

\_\_\_\_

|                                      |                                               |                                            |                                     | Application number -                    |                                                |  |
|--------------------------------------|-----------------------------------------------|--------------------------------------------|-------------------------------------|-----------------------------------------|------------------------------------------------|--|
| ±± 名↔<br>named                       |                                               | 出生年月日世<br>data of hirth                    | 身身旋明文件字镜<br>Identification member:1 | 住 〔后 〕所·聪 邰<br>Address and above an     | 往(后)所·聪郎 笔 \$\$↓<br>Address and above sumplemi |  |
|                                      | name                                          | date of birth-                             | Destincation number                 | Address and phone m                     |                                                |  |
| 幸發人 applicant⊬<br><b>正大錄</b> ↓       |                                               |                                            |                                     | address:                                | · 法                                            |  |
|                                      |                                               |                                            | E123456789+4                        | NO.20 Jung Jang, 3Rrd Kaohsiung         |                                                |  |
|                                      |                                               | 55.01014                                   |                                     |                                         |                                                |  |
|                                      |                                               |                                            |                                     | phone mimber : (Fi) 07-727-             | -1111                                          |  |
|                                      |                                               |                                            |                                     | erovail:                                | 4                                              |  |
| 受代理人 +<br>Schrönschin                |                                               |                                            |                                     | skak +                                  |                                                |  |
| izent⊢                               | o ootwoon appucant and                        |                                            |                                     | address :                               |                                                |  |
| 库中借人之                                | M-08+-                                        | تب                                         | <b>т</b> .                          | ● 「 「 」 「 」 「 」 」 「 」 」 」 」 」 」 」 」 」 」 |                                                |  |
| C                                    | 24                                            |                                            |                                     | phone number : (H)                      |                                                |  |
|                                      |                                               |                                            |                                     | +                                       |                                                |  |
|                                      | المعاقبة فالمعاجم فالمع                       |                                            | ]                                   | (0)                                     |                                                |  |
| ≍≫s ~ ini<br>≝Name of i              | iuridical person, organiz                     | s #s - ₩<br>ation, agency, or bus          | imess                               |                                         |                                                |  |
| 340.346                              | +                                             |                                            |                                     |                                         |                                                |  |
| address                              | :<br>(*** : = = = = = = = = = = = = = = = = = | and a state of the state of                |                                     |                                         |                                                |  |
| (曾虹人弟<br>(Please fil                 | N代众人資料發展於上<br>Il information of manage        | 現平論人欄値) +<br>aroragentin above             | ∽<br>column )⊬⊐                     |                                         |                                                |  |
| (- 19219 - 20                        |                                               |                                            |                                     | 申請項目(可違語)                               | ) <del>(</del>                                 |  |
| 序 號                                  | 福號成收發式子<br>file number o                      | - <u>392</u> +-                            | 檔葉岩縣成內落要旨+                          | Items requested(multip                  | Items requested(multiples allowed).+-          |  |
| order                                | dicynebt bynb                                 | er,- File :                                | name or purpose of conte            | ant≓ 【閲覧·抄錄】                            | 【閲覧・抄録】 【複製】↔                                  |  |
| 16                                   | 311-095000001@                                | 小球業務                                       | 1244                                |                                         | ipiicatiing ] ↔                                |  |
| 24                                   | 4                                             | 4                                          | THE T PROFE                         |                                         |                                                |  |
| 341                                  | 4                                             | 4                                          |                                     |                                         |                                                |  |
| 40                                   | 4                                             | 4                                          |                                     | <u> </u>                                |                                                |  |
| 54                                   | د                                             |                                            |                                     |                                         |                                                |  |
|                                      | -<br>-                                        | -<br>-                                     |                                     | <u> </u>                                |                                                |  |
| 741                                  | रू<br>य                                       | -                                          |                                     |                                         |                                                |  |
| 041                                  | به<br>حا                                      |                                            |                                     | <u>+</u>                                |                                                |  |
| 0-1                                  | -<br>-                                        | -                                          |                                     |                                         |                                                |  |
| 34                                   |                                               | -1                                         |                                     | <u>_</u>                                |                                                |  |
| 100                                  |                                               | (*)<br>- キャッチを含める。                         | **:                                 |                                         | P                                              |  |
| 879-38<br>#Order                     | requires the use of or                        | izinal archives becau                      | `≁>ສ.<br>                           |                                         |                                                |  |
|                                      | <br>                                          | <u>а</u> на Пе                             | overset ⊡theriou2. Ja 26            | Design a second                         |                                                |  |
| range og -                           |                                               |                                            | avate. Lint avayavas ar             | → A 27 4 - 36                           |                                                |  |
|                                      | □為他(婚繳朝日的)                                    | -                                          |                                     | +                                       |                                                |  |
| urpose of a                          | application:inquiry for                       | r individual or relate                     | d person 🗌 research purpose         | □report in news articles □busin         | iess reference∺                                |  |
|                                      | ⊡others (pla                                  | ase state purpose):+                       |                                     |                                         |                                                |  |
| 此政 高律                                | 1市政府交通后+1                                     |                                            |                                     |                                         |                                                |  |
|                                      | ment is presented to Ks                       | ohsiung CityGover                          | ument Transportation Bure           | earo≓                                   |                                                |  |
| This docu                            |                                               | tana' alta                                 | a 1 a de                            | arsana: 05 a 01 a                       | 0 84                                           |  |
| This docu<br>存货人签拿                   | 王大條                                           | 定代<br>···································· | 11.7.17.1<br>1                      | - 05                                    | <u>.</u>                                       |  |
| This docu<br>P 诱人善拿<br>Seal of appli | 王大俳<br>icant: ming-da -WapgS<br>けのよい          | Seal of agent :                            | Application date                    | e: 95 year0 01 mont                     | h 01 day                                       |  |

六、請將填寫完成之申請書送至本局 8 樓秘書室總收文處掛號處 理,後續將由相關單位受理及審核,並通知申請人。